# EAP 1.01版證書指南

### 目錄

簡介 必要條件 需求 採用元件 慣例 伺服器證書 主題欄位 頒發者欄位 增強型金鑰使用欄位 根CA證書 主題和頒發者欄位 中繼CA憑證 主題欄位 頒發者欄位 使用者端憑證 頒發者欄位 增強型金鑰使用欄位 主題欄位 主題替代名稱欄位 電腦證書 主題和SAN欄位 頒發者欄位 附錄A — 通用證書擴展 附錄B — 證書格式轉換 附錄C — 證書有效期 相關資訊

## <u>簡介</u>

本文檔澄清了與各種形式的可擴展身份驗證協定(EAP)相關的各種證書型別、格式和要求所伴隨的 一些混淆。本文討論的與EAP相關的五種證書型別是伺服器、根CA、中間CA、客戶端和電腦。這 些證書有不同的格式,並且根據涉及的EAP實施對每種證書可能有不同的要求。

### <u>必要條件</u>

本文件沒有特定需求。

#### <u>採用元件</u>

本文件所述內容不限於特定軟體和硬體版本。

#### <u>慣例</u>

請參閱思科技術提示慣例以瞭解更多有關文件慣例的資訊。

#### <u>伺服器證書</u>

伺服器證書安裝在RADIUS伺服器上,其在EAP中的主要用途是建立加密的傳輸層安全(TLS)隧道 ,以保護身份驗證資訊。使用EAP-MSCHAPv2時,伺服器證書將承擔輔助角色,該輔助角色將 RADIUS伺服器標識為身份驗證的可信實體。此輔助角色是通過使用Enhanced Key Usage(EKU)欄 位完成的。EKU欄位將證書標識為有效的伺服器證書,並驗證頒發證書的根CA是否為受信任的根 CA。這需要存在根<u>CA證書</u>。Cisco Secure ACS要求證書採用Base64編碼或DER編碼的二進位制 X.509 v3格式。

您可以使用提交到CA的ACS中的憑證簽署請求(CSR)建立此憑證。或者,也可以使用內部CA(如 Microsoft證書服務)證書建立表單剪下證書。必須注意的是,雖然您可以建立金鑰大小大於1024的 伺服器證書,但任何大於1024的金鑰都不適用於PEAP。即使身份驗證通過,客戶端也會掛起。

如果使用CSR建立證書,則會使用.cer、.pem或.txt格式建立證書。在極少數情況下,建立時沒有副 檔名。確保您的證書是純文字檔案檔案,其副檔名可以根據需要更改(ACS裝置使用.cer或.pem副 檔名)。此外,如果您使用CSR,則會在您指定的路徑中建立憑證的私密金鑰,該路徑可能包含也 可能不包含延伸模組且具有相關聯的密碼(在ACS上安裝時需要該密碼)。 無論副檔名如何,請確 保它是具有副檔名的純文字檔案檔案,您可以根據需要對其進行更改(ACS裝置使用.pvk或.pem副 檔名)。 如果沒有為私鑰指定路徑,ACS會將金鑰儲存在C:\Program Files \CiscoSecure ACS vx.x \CSAdmin \Logs目錄中,並在安裝證書時沒有為私鑰檔案指定路徑時在此目錄中查詢。

如果使用Microsoft證書服務證書提交表單建立證書,請確保將金鑰標籤為可匯出,以便可以在 ACS中安裝證書。以這種方式建立證書可顯著簡化安裝過程。您可以從證書服務Web介面直接將其 安裝到正確的Windows應用商店中,然後使用CN作為參考從儲存中安裝到ACS上。安裝在本地電腦 儲存中的證書也可以從Windows儲存匯出並輕鬆安裝在另一台電腦上。匯出此類證書時,需要將金 鑰標籤為可匯出並給定密碼。證書隨後以.pfx格式顯示,其中包括私鑰和伺服器證書。

在Windows證書儲存中正確安裝後,伺服器證書需要顯示在Certificates(Local Computer)> Personal > Certificates資料夾中,如本示例視窗所示。

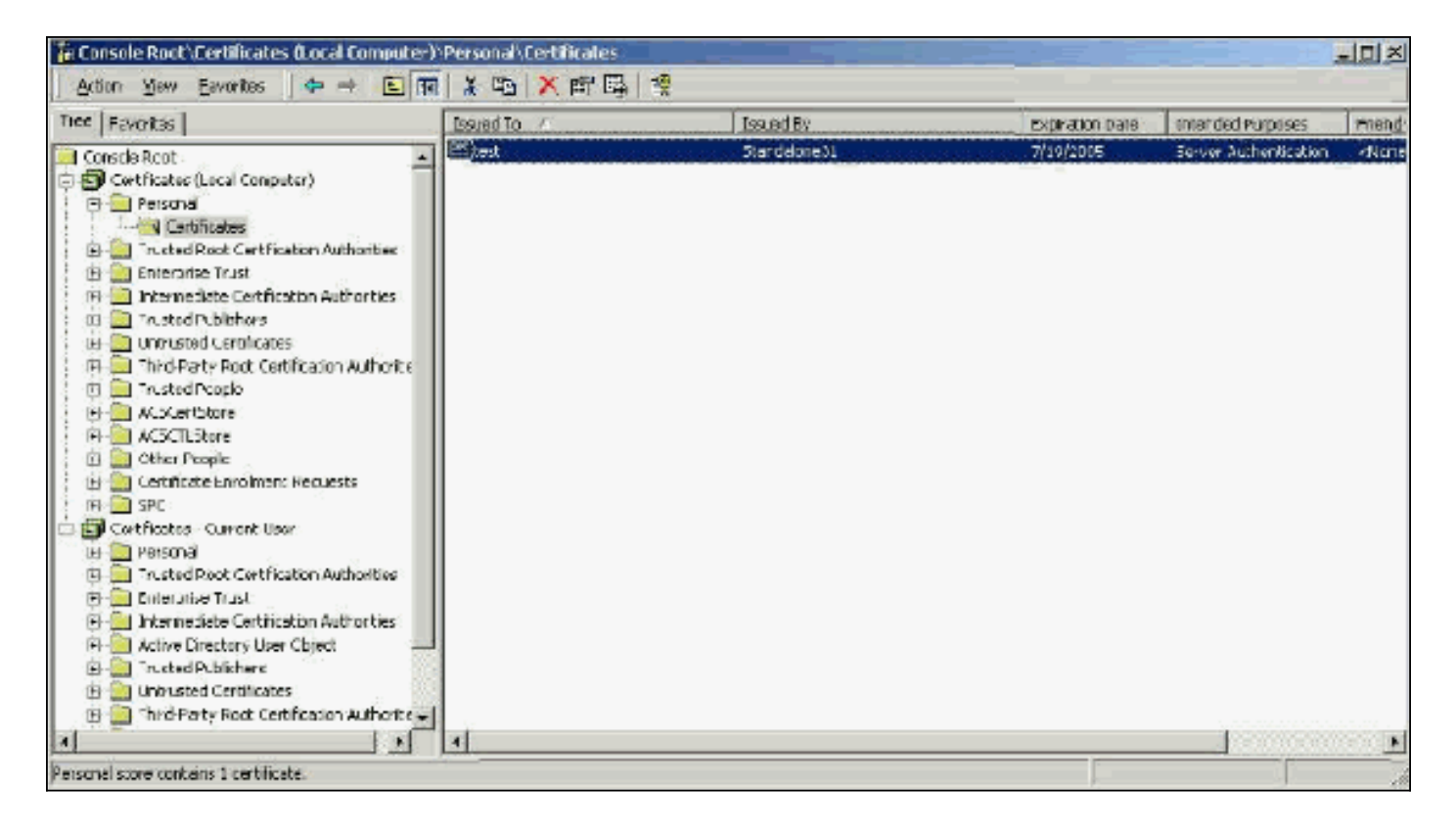

自簽名證書是您建立的沒有根證書或CA中間參與的證書。它們在subject和issuer欄位中具有相同的 值,如根CA證書。大多數自簽名證書使用X.509 v1格式。因此,它們不適用於ACS。但是,自版本 3.3起,ACS能夠建立自己的自簽名證書,您可以將其用於EAP-TLS和PEAP。請勿使用大於1024的 金鑰大小來相容PEAP和EAP-TLS。如果您使用自簽名證書,則證書還以根CA證書的容量運行,並 且當您使用Microsoft EAP請求方時,必須安裝在客戶端的**證書(本地電腦)>受信任的根證書頒發** 機構>證書資料夾中。它會自動安裝在伺服器上的受信任根證書儲存中。但是,在ACS證書設定中 的證書信任清單中仍然必須信任它。如需詳細資訊,請參閱根CA憑證一節。

由於使用Microsoft EAP請求方時,自簽名證書用作伺服器證書的根CA證書,並且由於有效期不能 從預設的一年延長,因此Cisco建議您僅將這些證書用於EAP作為臨時措施,直到可以使用傳統 CA。

#### <u>主題欄位</u>

Subject欄位標識證書。CN值用於確定證書的「常規」頁籤中的「頒發給」欄位,並填充了您在 ACS「CSR」對話方塊的「證書主題」欄位中輸入的資訊,或填充了Microsoft證書服務中「名稱」 欄位的資訊。如果使用了從儲存安裝證書的選項,則CN值用於告知ACS需要在本地電腦證書儲存中 使用哪種證書。

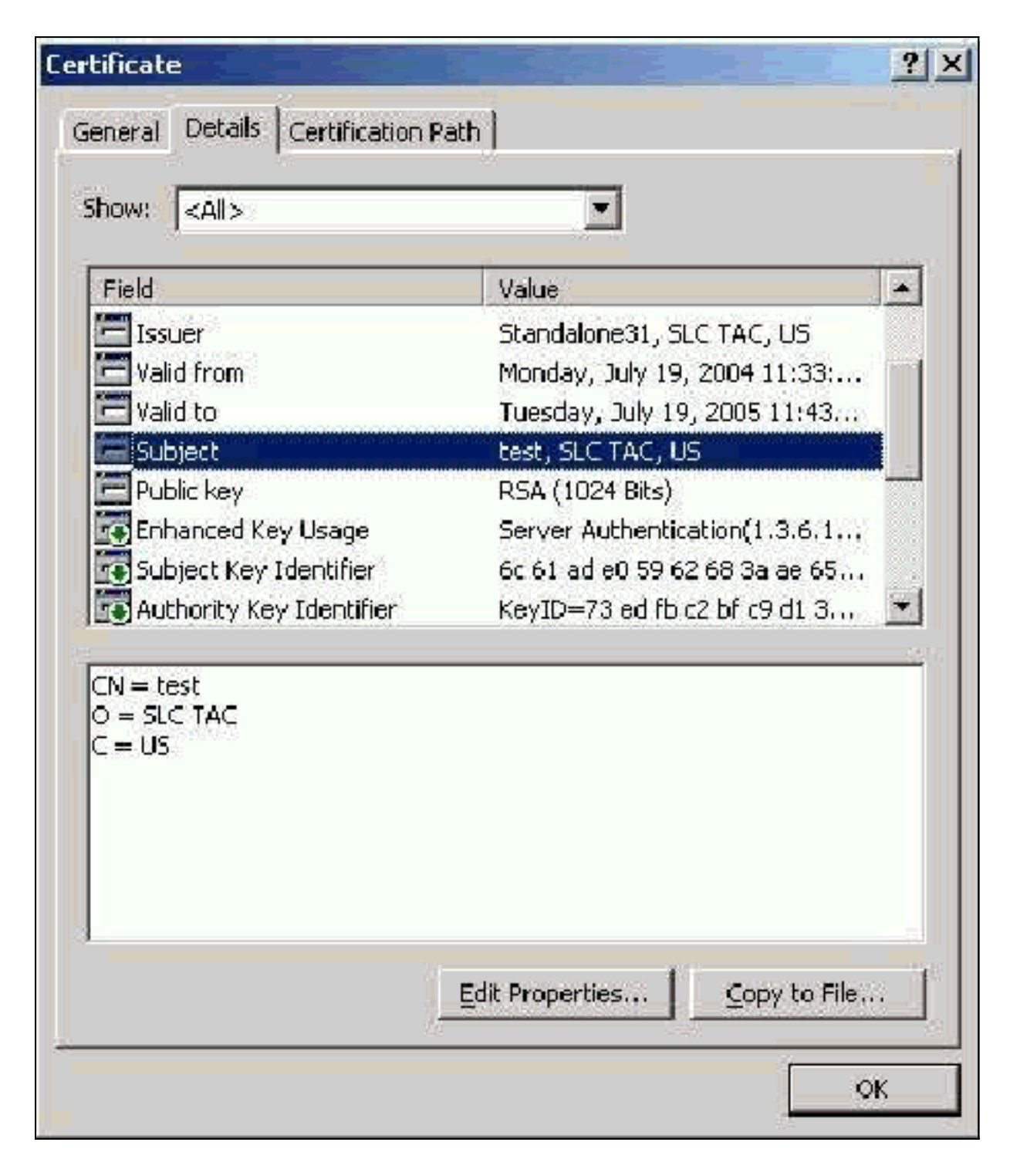

#### <u>頒發者欄位</u>

Issuer欄位標識剪下證書的CA。使用此值可確定證書的「常規」頁籤中「頒發者」欄位的值。它將 用CA的名稱填充。

| now:   <all></all>                         |                              |
|--------------------------------------------|------------------------------|
| Field                                      | Value                        |
| E Version                                  | V3                           |
| 🚍 Serial number                            | 48A6 7397 0000 0000 0012     |
| 🚍 Signature algorithm                      | sha1RSA                      |
| 🚍 Issuer                                   | Standalone31, SLC TAC, US    |
| Valid from                                 | Monday, July 19, 2004 11:33: |
| 💳 Yalid to                                 | Tuesday, July 19, 2005 11:43 |
| 💳 Subject                                  | test, SLC TAC, US            |
| 🚍 Public key                               | R5A (1024 Bits)              |
| IN = Standalone31<br>) = SLC TAC<br>I = US |                              |

#### <u>增強型金鑰使用欄位</u>

Enhanced Key Usage欄位可識別憑證的預期用途,需列為「伺服器驗證」。 當您使用Microsoft的 PEAP和EAP-TLS請求方時,此欄位為必填欄位。使用Microsoft Certificate Services時,將在獨立 CA中配置,並且從「目標用途」下拉選單中選擇Server Authentication Certificate,在「企業CA」 中配置,並且從「證書模板」下拉選單中選擇Web Server。如果您使用具有Microsoft證書服務的 CSR來請求證書,則您沒有選擇使用獨立CA指定目標用途。因此,不存在EKU欄位。使用企業 CA,您將看到「目標用途」下拉選單。某些CA不使用EKU欄位建立證書,因此當您使用Microsoft EAP請求方時,它們無用。

| how:   <all></all>              |                               |
|---------------------------------|-------------------------------|
| Field                           | Value                         |
| 🚍 Issuer                        | Standalone31, SLC TAC, US     |
| 🔚 Valid from                    | Monday, July 19, 2004 11:33:  |
| 🗖 Valid to                      | Tuesday, July 19, 2005 11:43  |
| Subject                         | test, SLC TAC, US             |
| 🗖 Public key                    | R5A (1024 Bits)               |
| 💽 Enhanced Key Usage            | Server Authentication(1.3.6.1 |
| 💽 Subject Key Identifier        | 6c 61 ad e0 59 62 68 3a ae 65 |
| Authority Key Identifier        | KeyID=73 ed fb c2 bf c9 d1 3  |
| berver Auchenticacion(1.5.6.1.5 | .5,7,3,1)                     |

## <u>根CA證書</u>

根CA證書的用途之一是將伺服器證書(以及中間CA證書,如果適用)標識為ACS和Windows EAP-MSCHAPv2請求方的受信任證書。它必須位於ACS伺服器上的Windows中的受信任的根憑證授權庫 中,如果是EAP-MSCHAPv2,則位於客戶端電腦上。大多數第三方根CA證書都隨Windows一起安 裝,因此幾乎不費吹灰之力。如果使用Microsoft證書服務,並且證書伺服器與ACS位於同一電腦上 ,則自動安裝根CA證書。如果在Windows的受信任的根證書頒發機構儲存中找不到根CA證書,則 必須從CA獲取並安裝該證書。在Windows證書儲存中正確安裝後,根CA證書需要顯示在 Certificates(Local Computer)> Trusted Root Certification Authorities > Certificates資料夾中,如本 示例視窗所示。

| Tree Examples                                                                                                    | IssedTo A                        | liss and Ey                     | Expisation Date: | Intended Purposes                      | Fige               |
|----------------------------------------------------------------------------------------------------|----------------------------------|---------------------------------|------------------|----------------------------------------|--------------------|
| Conseia Past                                                                                                    | SecureSian RootC42               | SecureSign RoolCA2              | 9(15/2020        | Secure Enel, Server                    | Jap                |
| Cartificates (Loca Cortration)                                                                                                    | SecureSign RootCA3               | Securation RootCA3              | 9/15/2020        | Secure Ental, Server                   | 30                 |
| R- Fersonal                                                                                                    | SelfSigned                       | SelfSigned                      | 6(24)2005        | Serve: Authentication                  | -OW                |
| E-📴 Trusted Root Certification Authorities                                                                                                    | SERVICIOS DE CERTIFICACION~      | SERVICIOS DE CERTIFICACION - A  | 3(9)2009         | Secure Enal, Server                    | ÆF                 |
| L- Certficates                                                                                                    | SIA Secure Client CA             | SIA Secure Clenk CA             | 7/3/20:9         | Secure Email, Server                   | Sec                |
| 🖻 🛅 Enterprise Frast                                                                                                    | STA Secure Server CA             | STA Becure Server CA            | 7)5(20.9         | Secure Email, Server                   | 300                |
| E-Contermediate Certification Authorities                                                                                                    | SJCA                             | SJCA                            | 3/27/2006        | <4lb                                   | -OV                |
| 🕮 - 🦲 Trusted Publishers                                                                                                    | Sonora Classil CA                | Sonora Clarat CA                | 1/5/2021         | Clent Authentication                   | Son                |
| 🗷 🔛 Untrusted Certificetes                                                                                                    | Sonera Class2 CA                 | Sonera Class2 CA                | 4/5/2021         | Server Authenticatio                   | Son                |
| 🗄 🧰 Ihrd-Arty Root Certification Authoritie                                                                                                    | Pandaine31                       | 9 and ime31                     | 3/30/2006        | cWla                                   | <n <="" td=""></n> |
| 🕀 🦲 Trusted People                                                                                                    | I Sreto                          | 2.reto                          | 0/19/2040        | 500) s                                 | dVA.               |
| 0 ACSCortStore                                                                                                    | Swikskey Root CA                 | Swester Fact CA                 | 12/31/2015       | Secure Enal, Server                    | SWE                |
| H- COULStore                                                                                                    | Symante: Foot CA                 | Symantec Root CA                | 4/30/2011        | -sAlla                                 | -SVA               |
| B-III Other People                                                                                                    | IC Instuenter Class 1 CA         | C TrustCenter Class 1 CA        | 1/1/2001         | Secure Engl, Server                    | 10                 |
| E-Certificace Enrolment Requests                                                                                                    | TC TrustCenter Class 2 FA        | TC TrustCenter Class 2 CA       | 14(20-1          | Secure Final, Server                   | TC                 |
| E-C SPC                                                                                                    | TC TrustCenter Cless 3 CA        | TC TrustCenter Class D CA       | 1/1/2011         | Secure Driel, Server                   | TC 2               |
| E-terge Centricates - Content Oser                                                                                                    | TC TrustCenter Class 4 CA        | TC TrustCenter Class 4 CA       | 1/1/20:1         | Secure Enal, Seiver                    | TC 1               |
| information and the state of the state of th | TC TrustCenter Time Stamping CA  | "C TrustCenter Time Stemping CA | 1/1/20:1         | Time Stemping                          | TO                 |
| # C Enterreixe Drust:                                                                                                    | Telekom-Control-Kommission Top 1 | Telekom-Contro-Kommission Top-U | 9/24/2005        | Server Authenticatio                   | Aus                |
| III Categoria Certification & therities                                                                                                    | Thavte Persona Basir CA          | Thavle Personal Basic CA        | 12(3)(2020       | Clent Authentication                   | That               |
| 🗷 🦲 Active Dreitto Y Liser Object 📃                                                                                                    | Thavte Persone Freemail CA       | Therete Personal Freemail CA    | 12/31/2020       | Clent Authentication                   | The                |
| w 🦲 trusted -ublishers                                                                                                    | Thaste Persona Prenium CA        | Thatwise Personal Priemium CA   | 12/30/2020       | Clent Authentication.                  | Ibe                |
| 🕸 🦲 Untrusted Certificates                                                                                                    | Theaste Premium Server CA        | Therefore Premum Server Co.     | 12/31/2020       | Server Authenticatio                   | The                |
| 🗄 🧰 Third Norty Root Contification Authoritie                                                                                                    | Thavte Server CA                 | Thankle Server CA               | 12/31/2020       | Server Authenticath                    | Thew               |
| distanti in Martin                                                                                                    | 4                                |                                 |                  | ······································ | Constant in        |

#### 主題和頒發者欄位

Subject和Issuer欄位標識CA,並且需要完全相同。使用這些欄位填充證書的「常規」頁籤中的「頒 發給」和「頒發者」欄位。使用根CA的名稱填充。

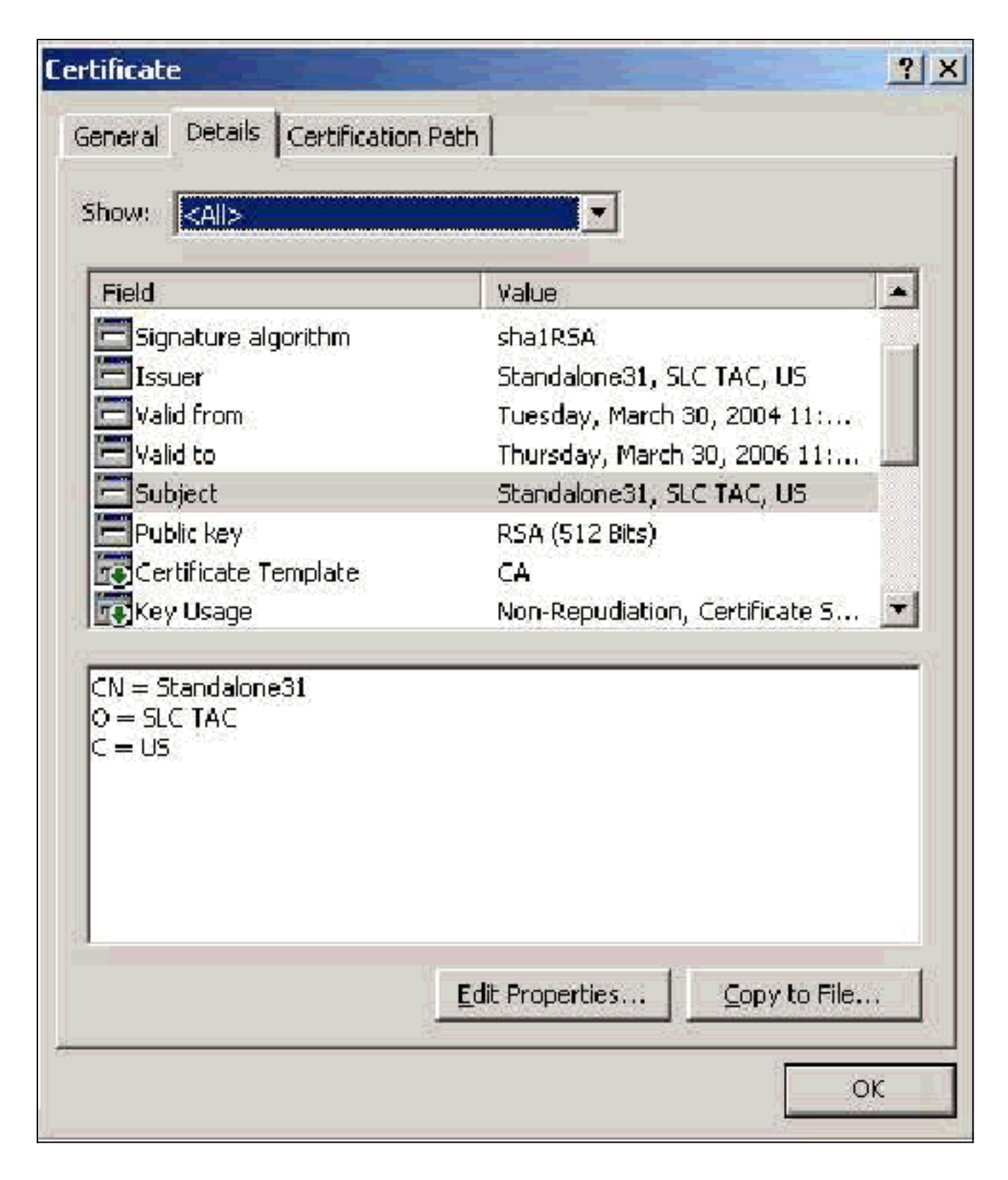

## <u>中繼CA憑證</u>

中間CA證書是用來標識從屬於根CA的CA的證書。某些伺服器證書(Verisign的無線證書)是使用 中間CA建立的。如果使用中間CA剪下的伺服器證書,則中間CA證書必須安裝在ACS伺服器上本地 電腦儲存的中間證書頒發機構區域中。此外,如果在客戶端上使用Microsoft EAP請求方,則建立中 間CA證書的根CA的根CA證書也必須位於ACS伺服器和客戶端上的相應儲存區中,以便可以建立信 任鏈。根CA證書和中間CA證書必須在ACS和客戶端上標籤為受信任。大多數中繼CA證書未隨 Windows一起安裝,因此您可能需要從供應商處獲取這些證書。在Windows證書儲存中正確安裝後 ,中間CA證書將顯示在Certificates(Local Computer)> Intermediate Certification Authorities > Certificates資料夾中,如本示例視窗所示。

| Action Sew Eavorkes 👍 🔿 🔃                                                                                                    |                                                                                                    |                                                                                                    |                                                                                                    |                                                                                                    |                                                                                                    |
|----------------------------------------------------------------------------------------------------|----------------------------------------------------------------------------------------------------|----------------------------------------------------------------------------------------------------|----------------------------------------------------------------------------------------------------|----------------------------------------------------------------------------------------------------|----------------------------------------------------------------------------------------------------|
| 166 Favorites                                                                                                    | Essued To /                                                                                                    | Issued Ey                                                                                                    | ExpirationDate                                                                                                    | Intended Purposes                                                                                                    | Friend                                                                                                    |
| Corsole Root<br>Certificates (Loca Computer)<br>Certificates (Loca Computer)<br>Certificates (Loca Computer)<br>Certificates (Loca Computer)<br>Certificates (Loca Computer)<br>Certificates Certification Authorities<br>Certificate Revocation List<br>Certificate Revocation List<br>Certificate Revocation List<br>Certificate Revocation List<br>Certificate Certification Authorities<br>Certificate Certification Authorities<br>Certificate Certification Authorities<br>Certificate Enrolment Requests<br>Certificates - Carrent User<br>Certificates - Carrent User | Gobellign Root CA     GTE Cyber Trust Root     Microsoft Windows Hardware Com     Ints SUC Authority     Root Agency     Socure/Wet CA SOC Root     Thavite Premium Server CA     Thavite Server CA     Unit - DATACory SoC     VerSign Class 1 CA Individual Sul     VerSign Class 2 CA - Individual Sul     VerVal.vettsign Com/CFS Incorpibly | Root SGC Authority<br>Root SGC Authority<br>Microsoft Root Authority<br>Root SGC Authority<br>Root SGC Authority<br>Root SGC Authority<br>Root SGC Authority<br>Root SGC Authority<br>Root SGC Authority<br>Root SGC Authority<br>Root SGC Authority<br>Class 1 Public Primary Cartification A<br>Class 3 Public Primary Cartification A | 1/20/201-<br>2/23/2006<br>12/31/2002<br>1/1/2009<br>12/31/2009<br>12/31/2009<br>7/16/200-<br>7/16/200-<br>6/24/2019<br>5/12/2006<br>1/5/2004<br>1/5/2004 | 1.0.5.1.4.1 911.10<br>1.3.5.1.4.1 911.10<br>Code Signing, Winds<br>Server Authenticath<br><br>441»<br>1.3.5.1.4.1 911.10<br>1.3.5.1.4.1 911.10<br>1.3.5.1.4.1 911.10<br>441»<br>441»<br>2.16.840.1.113435 | <ul> <li>Alvenic</li> <li>Alvenic</li></ul> |

### 主題欄位

Subject欄位標識中間CA。此值用於確定證書的「常規」頁籤中的「頒發給」欄位。

| Field                                                                                                    | Value                                                             |
|----------------------------------------------------------------------------------------------------|-------------------------------------------------------------------|
| Issuer                                                                                                    | Class 3 Public Primary Certifica                                  |
| Valid from                                                                                                   | Wednesday, April 16, 1997 6:                                      |
| Valid to                                                                                                    | Wednesday, January 07, 200                                        |
| Subject                                                                                                    | www.verisign.com/CPS Incorp                                       |
| Public key                                                                                                   | RSA (1024 Bits) —                                                 |
| Basic Constraints                                                                                            | Subject Type=CA, Path Lengt                                       |
| 🕒 Key Usage                                                                                                  | Certificate Signing, Off-line CR                                  |
| NetscapeCertType                                                                                             | SSL CA, SMIME CA(06)                                              |
| U = www.verisign.com/CPS<br>U = VeriSign International S<br>U = VeriSign, Inc.<br>) = VeriSign Trust Network | Incorp.by Ref. LIABILITY LTD.(c)97 VeriSign<br>erver CA - Class 3 |

### <u>頒發者欄位</u>

Issuer欄位標識剪下證書的CA。使用此值可確定證書的「常規」頁籤中「頒發者」欄位的值。它將 用CA的名稱填充。

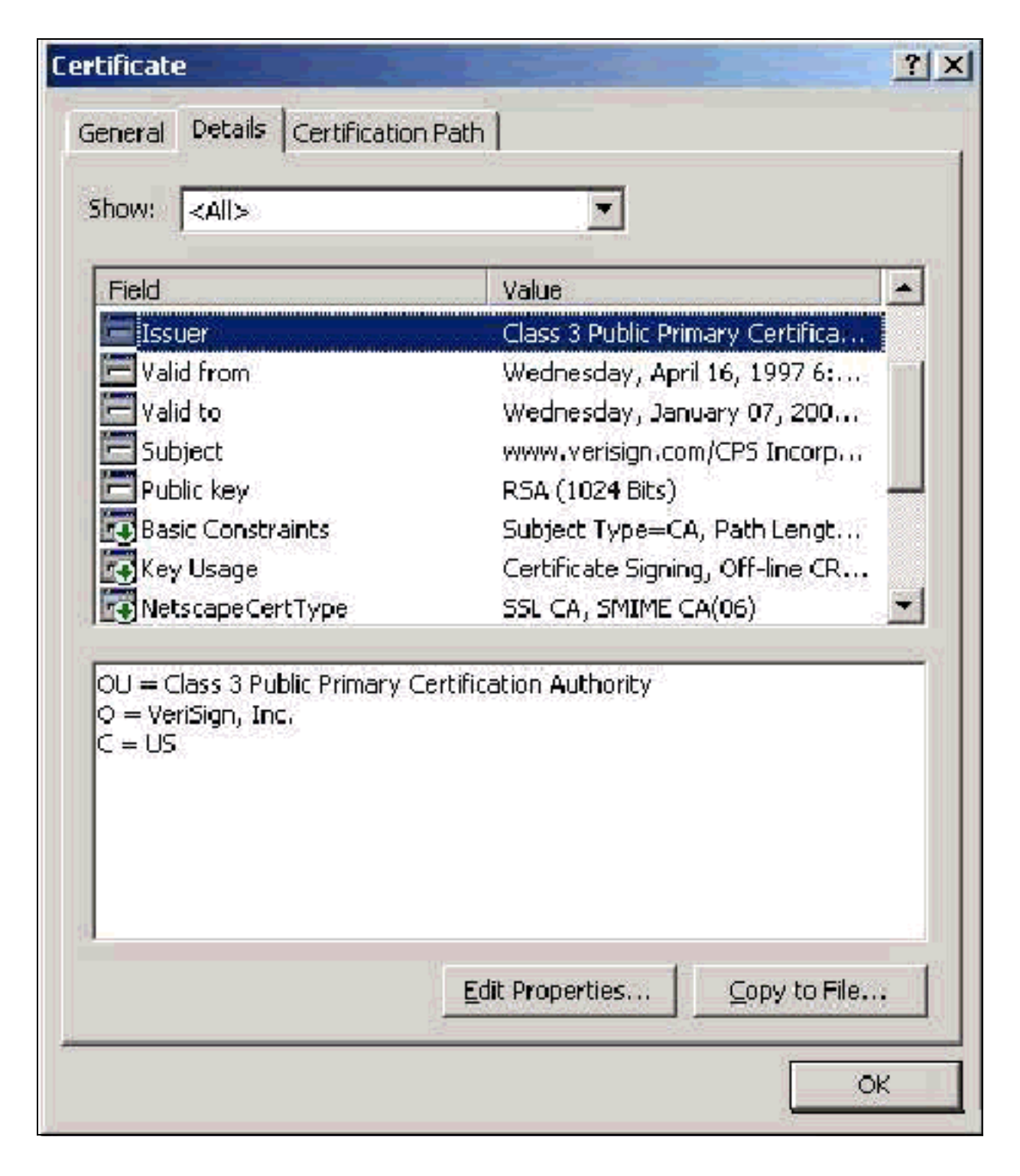

### 使用者端憑證

「客戶端證書」用於在EAP-TLS中正面標識使用者。它們在構建TLS隧道方面不起作用,不用於加 密。通過三種方式之一完成陽性識別:

- CN(或名稱)Comparison 將證書中的CN與資料庫中的使用者名稱進行比較。有關此比較 型別的更多資訊包含在證書的Subject欄位的描述中。
- SAN Comparison 將證書中的SAN與資料庫中的使用者名稱進行比較。僅從ACS 3.2開始支援此比較。有關此比較型別的更多資訊包含在證書的「使用者可選名稱」欄位的描述中。
- Binary Comparison 將證書與資料庫中儲存的證書的二進位制副本進行比較(只有AD和LDAP可以做到這一點)。 如果使用證書二進位制比較,必須以二進位制格式儲存使用者證書。此外,對於通用LDAP和Active Directory,儲存證書的屬性必須是名為「usercertificate」的標準LDAP屬性。

無論使用哪種比較方法,相應欄位(CN或SAN)中的資訊都必須與資料庫用於身份驗證的名稱相匹 配。AD在混合模式下使用NetBios名稱進行身份驗證,在本機模式下使用UPN。

本節討論使用Microsoft證書服務生成客戶端證書。EAP-TLS需要唯一的客戶端證書才能對每個使用 者進行身份驗證。必須在每台電腦上為每個使用者安裝證書。正確安裝後,憑證位於Certificates -Current User > Personal > Certificates資料夾中,如本範例視窗所示。

| Tal ansale Roorly entiticates - Linnent Resrute                                                                                                    | isonal) i embrates |               |                 |                     |        |
|----------------------------------------------------------------------------------------------------|--------------------|---------------|-----------------|---------------------|--------|
| avuu den Panutes   🖶 🔿 🖬 🖬                                                                                                    | 1 × 10 × 27 3 2    |               |                 |                     |        |
| Tree Faverites                                                                                                    | Lound To 🔺         | Issued By     | Espiration Date | Intended Purposes   | Friend |
| Corado Root<br>Certificates (Loca Cimputer)<br>Certificates - Current User<br>Certificates - Current User<br>Certificates<br>III - Certificates<br>IIII - Certificates<br>IIIIIIIIIIIIIIIIIIIIIIIIIIIIIIIIIIII |                    | Standal(mess) | 112212005       | Uent Authentication | (M)DS  |
| Personal abore contains 1 certificate                                                                                                    |                    |               | U.              |                     | A      |

#### <u>頒發者欄位</u>

Issuer欄位標識削減證書的CA。使用此值可確定證書的「常規」頁籤中「頒發者」欄位的值。這將 使用CA的名稱填充。

| Field       Value         Serial number       2E48 0C22 0000 0000 0         Signature algorithm       sha1RSA         Issuer       SPORKSENTCA, Booga         Valid from       Thursday, July 22, 200         Valid to       Friday, July 22, 2005 7         Subject       CiscoBoy, Users, Booga         Public key       RSA (1024 Bits)         Key Usage       Digital Signature, Key E         IN = SPORKSENTCA       SPORKSENTCA         C = Booga       OC = local | ow: Zôlls                                 | -                                 |
|----------------------------------------------------------------------------------------------------|-------------------------------------------|-----------------------------------|
| Field       Value         Serial number       2E48 0C22 0000 0000 0         Signature algorithm       sha1RSA         Issuer       SPORKSENTCA, Booga,         Valid from       Thursday, July 22, 2005 7         Valid to       Friday, July 22, 2005 7         Subject       CiscoBoy, Users, Booga         Public key       RSA (1024 Bits)         Key Usage       Digital Signature, Key E         N = SPORKSENTCA       Signature, Key E                            | uw: Isais                                 |                                   |
| Serial number       2E48 0C22 0000 0000 0         Signature algorithm       sha1RSA         Issuer       SPORKSENTCA, Booga,         Valid from       Thursday, July 22, 2005 7         Valid to       Friday, July 22, 2005 7         Subject       CiscoBoy, Users, Booga         Public key       RSA (1024 Bits)         N = SPORKSENTCA       Digital Signature, Key E         N = SPORKSENTCA       Signature algorithm         C = Booga       Signature algorithm | Pield                                     | Value                             |
| Signature algorithm       sha1RSA         Issuer       SPORKSENTCA, Booga,         Valid from       Thursday, July 22, 200         Valid to       Friday, July 22, 2005 7         Subject       CiscoBoy, Users, Booga         Public key       RSA (1024 Bits)         Key Usage       Digital Signature, Key E         IN = SPORKSENTCA       SPORKSENTCA         C = Booga       SPORKSENTCA                                                                           | Serial number                             | 2E48 0C22 0000 0000 000A          |
| Issuer       SPORKSENTCA, Booga,         Valid from       Thursday, July 22, 2005 7         Valid to       Friday, July 22, 2005 7         Subject       CiscoBoy, Users, Booga         Public key       RSA (1024 Bits)         Key Usage       Digital Signature, Key E         N = SPORKSENTCA       C = Booga         C = local       C = local                                                                                                    | Signature algorithm                       | sha1RSA                           |
| Valid from Thursday, July 22, 200<br>Valid to Friday, July 22, 2005 7<br>Subject CiscoBoy, Users, Booga<br>Public key RSA (1024 Bits)<br>Key Usage Digital Signature, Key E<br>N = SPORKSENTCA<br>C = Booga<br>C = local                                                                                                    | Issuer                                    | SPORKSENTCA, Booga, local         |
| Valid to       Friday, July 22, 2005 7         Subject       CiscoBoy, Users, Booga         Public key       RSA (1024 Bits)         Key Usage       Digital Signature, Key E         N = SPORKSENTCA       C = Booga         C = local       C = local                                                                                                    | Valid from                                | Thursday, July 22, 2004 7:23:     |
| Subject CiscoBoy, Users, Booga<br>Public key RSA (1024 Bits)<br>Key Usage Digital Signature, Key E<br>N = SPORKSENTCA<br>C = Booga<br>C = local                                                                                                    | Valid to                                  | Friday, July 22, 2005 7:23:21     |
| Public key RSA (1024 Bits)<br>Key Usage Digital Signature, Key E<br>N = SPORKSENTCA<br>C = Booga<br>C = local                                                                                                    | Subject                                   | CiscoBoy, Users, Booga, local     |
| E Key Usage Digital Signature, Key E<br>N = SPORKSENTCA<br>C = Booga<br>C = local                                                                                                    | Public key                                | RSA (1024 Bits)                   |
| N = SPORKSENTCA<br>C = Booga<br>C = local                                                                                                    | 🕃 Key Usage                               | Digital Signature, Key Encipher 🛓 |
| Edit Properties                                                                                                    | N = SPORKSENTCA<br>C = Booga<br>C = local | Edit Properties ⊆opy to File      |

#### <u>增強型金鑰使用欄位</u>

Enhanced Key Usage欄位會識別憑證的預期用途,並需要包含使用者端驗證。當您使用 Microsoft的PEAP和EAP-TLS請求方時,此欄位為必填欄位。使用Microsoft證書服務時,當您從 目標用途」下拉選單中選擇Client Authentication Certificate時,會在獨立CA中配置此服務;當您從 「證書模板」下拉選單中選擇User時,會在企業CA中配置此服務。如果您使用具有Microsoft證書服 務的CSR來請求證書,則您沒有選擇使用獨立CA指定目標用途。因此,不存在EKU欄位。使用企業 CA,您將看到「目標用途」下拉選單。某些CA不使用EKU欄位建立證書。當您使用Microsoft EAP請求方時,它們毫無用處。

| Field                                                                                                    | Value                                                                                             |     |
|----------------------------------------------------------------------------------------------------|---------------------------------------------------------------------------------------------------|-----|
| Authority Key Identifier<br>CRL Distribution Points<br>Authority Information Access                         | KeyID=6e 70 3c ae 4c 71 af 2<br>[1]CRL Distribution Point: Distr<br>[1]Authority Info Access: Acc |     |
| Enhanced Key Usage<br>Subject Alternative Name<br>Thumbprint algorithm<br>Thumbprint                        | Encrypting File System(1.3.6<br>Other Name:Principal Name=C<br>sha1<br>17EB A9F1 4031 6C1F 50AF 9 |     |
| incrypting File System(1.3.6.1.4.1<br>iecure Email(1.3.6.1.5.5.7.3.4)<br>lient Authentication(1.3.6.1.5.5.7 | .311.10.3.4)<br>7.3.2)                                                                            | - 3 |
|                                                                                                    |                                                                                                   |     |

#### 主題欄位

此欄位用於CN比較。將列出的第一個CN與資料庫進行比較以查詢匹配項。如果找到匹配項,則身 份驗證成功。如果您使用獨立CA,則CN中會填充您在證書提交表單中Name欄位輸入的任何內容。 如果您使用企業CA,則CN會自動填充在Active Directory使用者和電腦控制檯中列出的帳戶名稱 (這不一定與UPN或NetBios名稱匹配)。

| how:   <all></all>                                      |                                 |   |
|---------------------------------------------------------|---------------------------------|---|
| Field                                                   | Value                           |   |
| Issuer                                                  | SPORKSENTCA, Booga, local       |   |
| 🔁 Valid from                                            | Thursday, July 22, 2004 7:23:   |   |
| 🚍 Valid to                                              | Friday, July 22, 2005 7:23:21   |   |
| 🚍 Subject                                               | CiscoBoy, Users, Booga, local   | - |
| Public key                                              | RSA (1024 Bits)                 |   |
| 💽 Key Usage                                             | Digital Signature, Key Encipher |   |
| SMIME Capabilities                                      | [1]SMIME Capability: Object I   |   |
|                                                         | 20713000219928090301            |   |
| IN = Ciscoboy<br>IN = Users<br>DC = Booga<br>DC = local |                                 |   |
|                                                         | (                               |   |

### 主題替代名稱欄位

Subject Alternative Name欄位用於SAN比較。將列出的SAN與資料庫進行比較以查詢匹配項。如果 找到匹配項,則身份驗證成功。如果您使用企業CA,則SAN會自動填充Active Directory登入名 @domain(UPN)。 獨立CA不包括SAN欄位,因此不能使用SAN比較。

| how:   <all></all>                                                                  |                                                                                                   |
|-------------------------------------------------------------------------------------|---------------------------------------------------------------------------------------------------|
| Field                                                                               | Value                                                                                             |
| Authority Key Identifier<br>CRL Distribution Points<br>Authority Information Access | KeyID=6e 70 3c ae 4c 71 af 2<br>[1]CRL Distribution Point: Distr<br>[1]Authority Info Access: Acc |
| 🔂 Enhanced Key Usage                                                                | Encrypting File System(1.3.6                                                                      |
| Thumbprint algorithm                                                                | sha1<br>17EB A9F1 4031 6C1F 50AF 9                                                                |
| Other Name:<br>Principal Name=CiscoBoy@Boog                                         | ja.local                                                                                          |

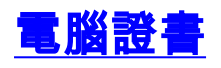

使用電腦身份驗證時,電腦證書在EAP-TLS中使用,以主動識別電腦。只有當您配置Microsoft Enterprise CA進行證書自動註冊並將電腦加入域時,才能訪問這些證書。當您使用電腦的Active Directory憑證並將其安裝在本地電腦儲存中時,將自動建立證書。配置自動註冊之前已是域成員的 電腦將在下次Windows重新啟動時收到證書。電腦證書安裝在證書(本地電腦)MMC管理單元的**證 書(Certificates)>個人>證書**資料夾中,與伺服器證書一樣。由於無法匯出私鑰,因此無法在任何其 他電腦上安裝這些證書。

#### <u>主題和SAN欄位</u>

Subject和SAN欄位標識電腦。該值由電腦的完全限定名稱填充,並用於確定證書的「常規」頁籤中的「頒發給」欄位,對於「主題」和「SAN」欄位都相同。

| I SALS                 |                                 |
|------------------------|---------------------------------|
| Held                   | Value                           |
| Subject                | regis.Booga.lccal               |
| E Fublc key            | PSA (1024 Bits)                 |
| 💽 Key Usage            | Digital Signature, Key Encipher |
| SMIME Capablities      | [I]SMIME Capability: Object I   |
| Enhanced Key Usage     | Client Authentication(1.3.6.1   |
| Certificate Template   | Machine                         |
| Subject Key Identifier | 5r 3d be fr 55 1b 35 3r 06 1e   |
|                        |                                 |
| _N = regis.300ga local |                                 |

### <u>頒發者欄位</u>

Issuer欄位標識剪下證書的CA。使用此值可確定證書的「常規」頁籤中「頒發者」欄位的值。它將 用CA的名稱填充。

| how: CAIS                      |                                 |
|--------------------------------|---------------------------------|
| ried                           | Value 🔺                         |
| 🚍 Signature algorithm          | shalRSA                         |
| - İssuer                       | SPCRIKSENTCA, Booga, local      |
| Vaid from                      | Tuesday, July 27, 2004 6:10     |
| vald to                        | Wednesday, July 27, 2005 6      |
| 5ubject                        | regis.Eooga local               |
| Public Key                     | FSP (1024 Ets)                  |
| 💽 Key Usage                    | Digital Signature, Key Encohert |
| IN = SPCRKSENTCA<br>IC = Eooga |                                 |
| ,c – loca                      |                                 |
|                                |                                 |

### <u> 附錄A — 通用證書擴展</u>

.csr — 這實際上不是證書,而是證書簽名請求。它是採用以下格式的純文字檔案檔案:

----BEGIN CERTIFICATE REQUEST----MIIBtDCCAR0CAQIwDzENMAsGA1UEAxMETW9yazCBnzANBgkqhkiG9w0BAQEFAAOB jQAwgYkCgYEAu3duNPToM711jadL1hMWTMT12yzDn2btVQsWHjdS9FARBOpVIuQe BAMCBkAwDQYJKoZIhvcNAQEFBQADgYEAkvHoMkTY0mhHwavsDey8IN7DsN0Io6vP tyjWnoKzHycO6NHt3k7f55Ch/nQ6ONSGBs02uYpjUUPJPq1hGBY4VEcV39zdPNs8 uPCuex/LZ4sOqgmd6WOxup3rEI01fJnqjpd7fwbX9Jr3Awc1gFsXS0Kg3WnjJD4i ILII9Vhw89s=

----END CERTIFICATE REQUEST----

**.pvk** — 此擴展表示私鑰,儘管此擴展不保證內容實際是私鑰。內容必須是採用以下格式的純文字檔 案: ----BEGIN RSA PRIVATE KEY----Proc-Type: 4,ENCRYPTED DEK-Info: DES-EDE3-CBC,751DA1C8E250B96B

YyLE3zsDTY1+Kq+6gAUF+YCO452KHmQJQn7AKxMnDqHeQrAePReL/zuxHiKsBjrN h2FGzV17bBVnBQZ/Ci/j92HYeQ2VZD8wB61YFsWV/30kYeyPYRctweteKFfgpFHi /ES9B0bWzrpFS1E1+I2L6o1dwnUkmMBIC1j1WNV3Xo+/5NFei1mdlgRMRtzR85Ub 4hUWzWCsRSFEcHEcNcsfxkach9stzkIMWB6d7RyvWyqNfb62702MhMhA9T01LYri NdM/Tsdz3Kfc7AXiNMvti5R0mSV89d6epLLE69PTWZLNxasCsCybhNt/ya/z7y1S oE4iBAwdZ9jCyuBB9viLBqps39zfiYrRTDkDXiVH3oIWKBbM30Ew3apgLFZiVRqZ 07xaX7oQyy4tQfo4UNnhPTX3kiMBA6t6UJvs6VIHsIIXYEY1HbL6bA== ----END RSA PRIVATE KEY----

.cer — 這是一個表示證書的通用擴展。伺服器、根CA和中間CA證書可以採用此格式。它通常是一 個副檔名的純文字檔案檔案,您可以根據需要進行更改,可以是DER格式或Base 64格式。可以將 此格式匯入Windows證書儲存區。

.pem — 此副檔名為Privacy Enhanced Mail。此擴展通常用於UNIX、Linux、BSD等。它通常用於 伺服器證書和私鑰,通常是一個副檔名為.pem到.cer的純文字檔案檔案,您可以根據需要對其進行 更改,以便將其匯入到Windows證書儲存區。

.cer和.pem檔案的內部內容通常類似於以下輸出:

#### ----BEGIN CERTIFICATE----

MIIDhTCCAy+gAwIBAgIKSKZzlwAAAAAAEjANBgkqhkiG9w0BAQUFADA2MQswCQYD VQQGEwJVUzEQMA4GA1UEChMHU0xDIFRBQzEVMBMGA1UEAxMMU3RhbmRhbG9uZTMx MB4XDTA0MDcxOTE3MzMyNVoXDTA1MDcxOTE3NDMyNVowLjELMAkGA1UEBhMCVVMx AAQAGBvkDy7BaMBJgFRuS+QU8o2XfH5aAQiCcyKu/jK6mMt64QyCy9k= ----END CERTIFICATE----

.pfx — 此副檔名表示個人資訊交換。此格式是一種方法,可用於將證書捆綁到單個檔案中。例如 ,您可以將伺服器證書及其關聯的私鑰和根CA證書捆綁到一個檔案中,並輕鬆將該檔案匯入適當的 Windows證書儲存區。最常用於伺服器和客戶端證書。很遺憾,如果包含根CA證書,則根CA證書 始終安裝在當前使用者儲存而不是本地電腦儲存中,即使指定了本地電腦儲存進行安裝。

.p12 -通常只有客戶端證書才會顯示此格式。可以將此格式匯入Windows證書儲存區。

.p7b — 這是將多個證書儲存在一個檔案中的另一種格式。可以將此格式匯入Windows證書儲存區。

#### <u>附錄B — 證書格式轉換</u>

在大多數情況下,當您更改副檔名(例如,從.pem更改為.cer)時會發生證書轉換,因為證書通常 採用純文字檔案格式。有時,證書不是純文字檔案格式,您必須使用<u>OpenSSL</u>等工具對其進行轉 換。例如,ACS解決方案引擎無法安裝.pfx格式的證書。因此,必須將憑證和私鑰轉換為可用格式 。以下是OpenSSL的基本命令語法:

openssl pkcs12 -in c:\certs \test.pfx -out c:\certs \test.pem

系統將提示您輸入匯入密碼和PEM密碼短語。這些密碼必須相同,並且是在匯出.pfx時指定的私鑰 密碼。輸出是一個.pem檔案,該檔案包含.pfx中的所有證書和私鑰。此檔案可在ACS中同時稱為證 書和私鑰檔案,安裝時不會出現問題。

## <u> 附錄C — 證書有效期</u>

憑證僅在其有效期期間內可用。根CA證書的有效期是在建立根CA時確定的,可以變化。中間CA證書的有效期在建立CA時確定,並且不能超過其從屬的根CA的有效期。使用Microsoft證書服務,伺服器、客戶端和電腦證書的有效期將自動設定為一年。只有當您按照<u>Microsoft知識庫文章254632</u>對Windows登錄檔進行駭客攻擊時,才能更改此值,並且此值不能超過根CA的有效期。ACS生成的自簽名證書的有效期始終為一年,在當前版本中無法更改。

### 相關資訊

- RADIUS 支援頁面
- <u>要求建議 (RFC)</u>
- <u>技術支援 Cisco Systems</u>